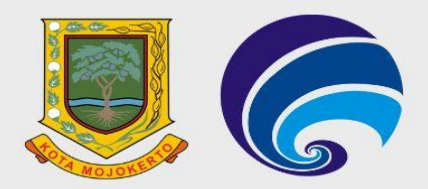

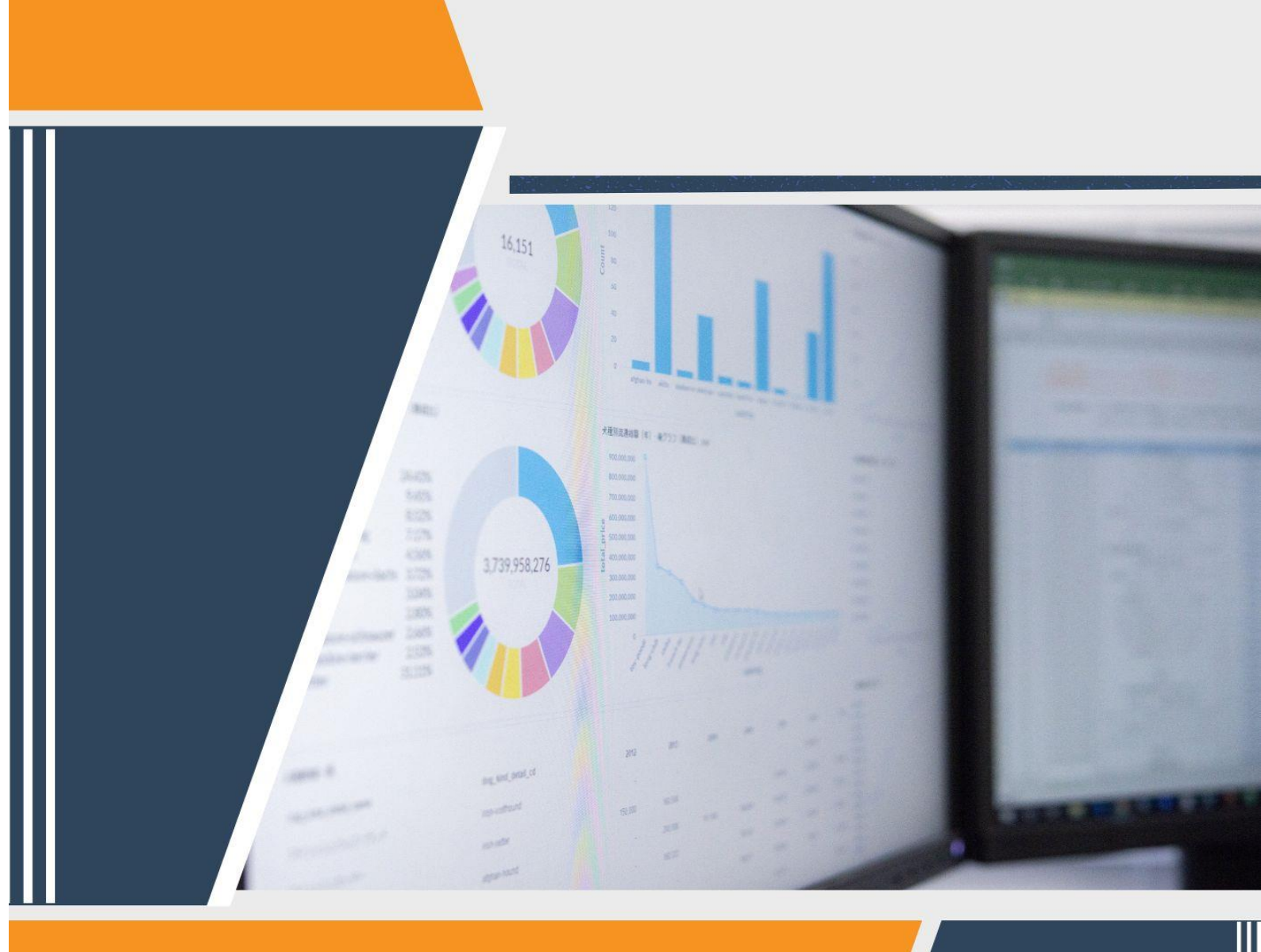

# PANDUAN PROSES UNGGAH DAN UNDUH DATA PADA PORTAL SATIKOMO

DINAS KOMUNIKASI DAN INFORMATIKA KOTA MOJKERTO

# DAFTAR ISI

#### Halaman

| COVER   |                                  |
|---------|----------------------------------|
| DAFTAR  | <b>ISI</b> i                     |
| PANDUAN | N TEKNIS SATIKOMO1               |
| A.      | Langkah-Langkah Mengunduh Data1  |
| В.      | Langkah-Langkah Mengunggah Data4 |

# PANDUAN TEKNIS SATU DATA dan INFORMASI KOTA MOJOKERTO (SATIKOMO)

Panduan ini berisi tentang cara mengambil dan mengunggah data dari portal Satu Data Informasi Kota Mojokerto (SATIKOMO). SATIKOMO yang memiliki alamat satikomo.mojokerto.go.id merupakan sebuah portal satu data dan informasi kota Mojokerto yang menyajikan kumpulan data semua OPD (Organisasi Perangkat Daerah) di lingkungan Kota Mojokerto yang telah memiliki standar data, metadata, bisa dibagipakaikan dan sudah terintegrasi. Karena dalam beberapa waktu terakhir seluruh elemen pengelola data telah berpartisipasi dalam mewujudkan satu data Indonesia, maka perlu ditekankan juga bahwa seluruh elemen pengelola data di tingkat sektoral sudah memahami apa itu data statistik sektoral. Artinya, panduan ini terbatas pada penjelasan singkat langkah-langkah mendapatkan data pada laman SATIKOMO dan mengunggah data tersebut.

#### A. LANGKAH-LANGKAH MENGUNDUH DATA

#### Langkah 1

Buka laman SATIKOMO pada alamat satikomo.mojokertokota.go.id Berikut merupakan tampilan awal portal SATIKOMO

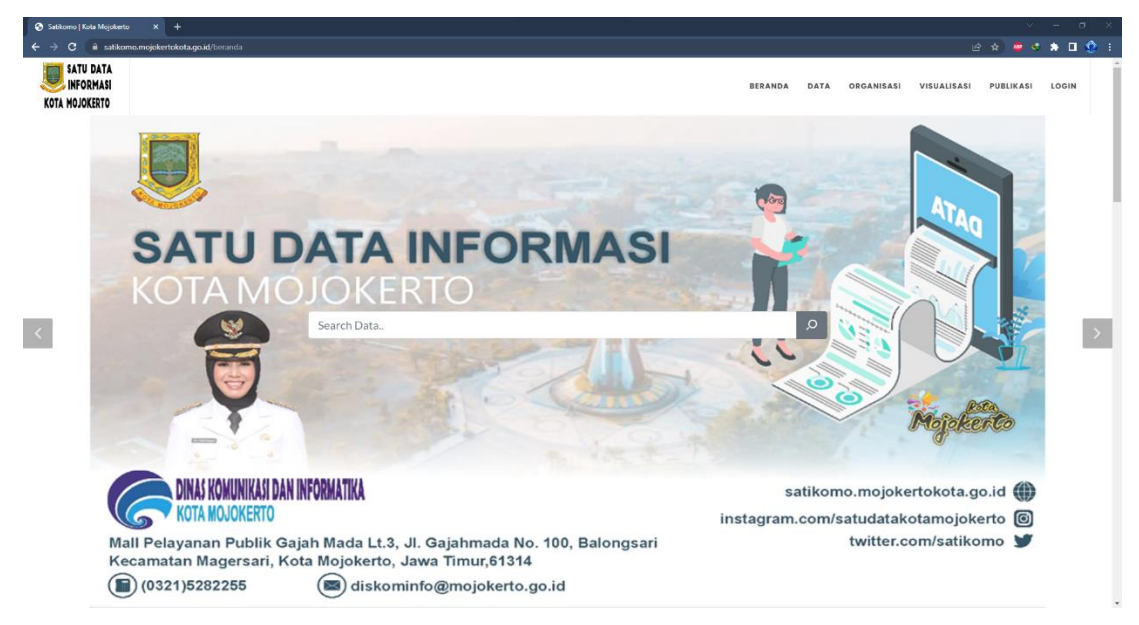

Penjelasan singkat portal SATIKOMO:

- a) Beranda : Kembali ke beranda atau halaman depan porrtal SATIKOMO
- b) Data : Masuk ke halaman berisi kumpulan data
- c) Visualisasi:Untuk menuju halaman berisi kumpulan visualisasi data
- d) Publikasi : Publikasi data dalam bentuk Buku dsb

Klik "data" sehingga menuju kumpulan data dengan tampilan sebagai berikut

| 📀 Datasets   Kota Mojokerto 🗙 🕂                                                            |                                                                          |           |                      | × -                | σ×     |
|--------------------------------------------------------------------------------------------|--------------------------------------------------------------------------|-----------|----------------------|--------------------|--------|
| ← → C 🔒 satikomo.mojokertokota.go.id/dataset                                               |                                                                          |           |                      | e 🖈 😐 🔹 🖈 🛛        | 😟 i    |
| SATU DATA<br>INFORMASI<br>KOTA MOJOKERTO                                                   | BERA                                                                     | ANDA DATA | ORGANISASI VISUALISA | SI PUBLIKASI LOGIN | ,<br>, |
| DATASETS<br>All Data in one place                                                          |                                                                          |           | Beranda / Datasets   |                    |        |
| ORGANISASI                                                                                 | Search for                                                               |           | Cari                 |                    |        |
| <ul> <li>Dinas Kesehatan, Pengendalian</li> <li>Penduduk Dan Keluarga Berencana</li> </ul> |                                                                          |           |                      |                    |        |
| > Dinas Penanaman Modal, Pelayanan<br>Terpadu Satu Pintu Dan Tenaga Kerja                  |                                                                          | ORDER BY: |                      |                    | - 1    |
| > Dinas Perpustakaan Dan Arsip                                                             |                                                                          | Relevance | ~                    |                    |        |
| <ul> <li>Dinas Kependudukan Dan Pencatatan<br/>Sipil</li> </ul>                            | Indeks Gini Kota Mojokerto 2017                                          |           |                      |                    |        |
| > Dinas Ketahanan Pangan Dan Pertanlan                                                     | Data Subu Lidara Rata-Rata Kota Mojokerto Tabun 2021                     |           |                      |                    |        |
| > Dinas Komunikasi Dan Informatika                                                         |                                                                          |           |                      |                    |        |
| <ul> <li>Badan Kepegawaian Dan Pengembangan<br/>Sumber Daya Manusia</li> </ul>             | Data Curah Hujan Kota Mojokerto Per Bulan Tahun 2020                     |           |                      |                    |        |
| > Dinas Pendidikan Dan Kebudayaan                                                          | <ul> <li>Data Curah Hujan Kota Mojokerto Per Bulan Tahun 2021</li> </ul> |           |                      |                    |        |
| > Sekretariat Dewan                                                                        | A Indels Kasalahan Sasial Kata Majakasta Tahun 2021                      |           |                      |                    |        |
| > Badan Pusat Statistik Kota Mojokerto                                                     |                                                                          |           |                      |                    |        |
| Tampiikan Organisasi lebih banyak                                                          | Statistik Daerah Dalam Angka Kota Mojokerto 2017                         |           |                      |                    |        |
|                                                                                            | Indeks Kemahalan Konstruksi Kota Mojokerto 2017                          |           |                      |                    |        |
|                                                                                            | Icor Dan Ilor Kota Mojokerto 2017                                        |           |                      |                    |        |

Penjelasan singkat Halaman "Data":

Pada sebelah kiri tampilan terdapat beberapa menu seperti yang terlampir pada gambar

- a) Kumpulan Data : Halaman berisi banyak data yang saat ini sedang dituju
- b) Organisasi : Berisi seluruh OPD dan instansi lain beserta dengan data dari masing-masing OPD dan instansi tersebut
- c) Topik : Berisi data yang telah dikelompokkan berdasarkan tema masing masing data

Setelah menemukan data yang diinginkan, klik "view detail" maka akan muncul tampilan sepereti di bawah ini

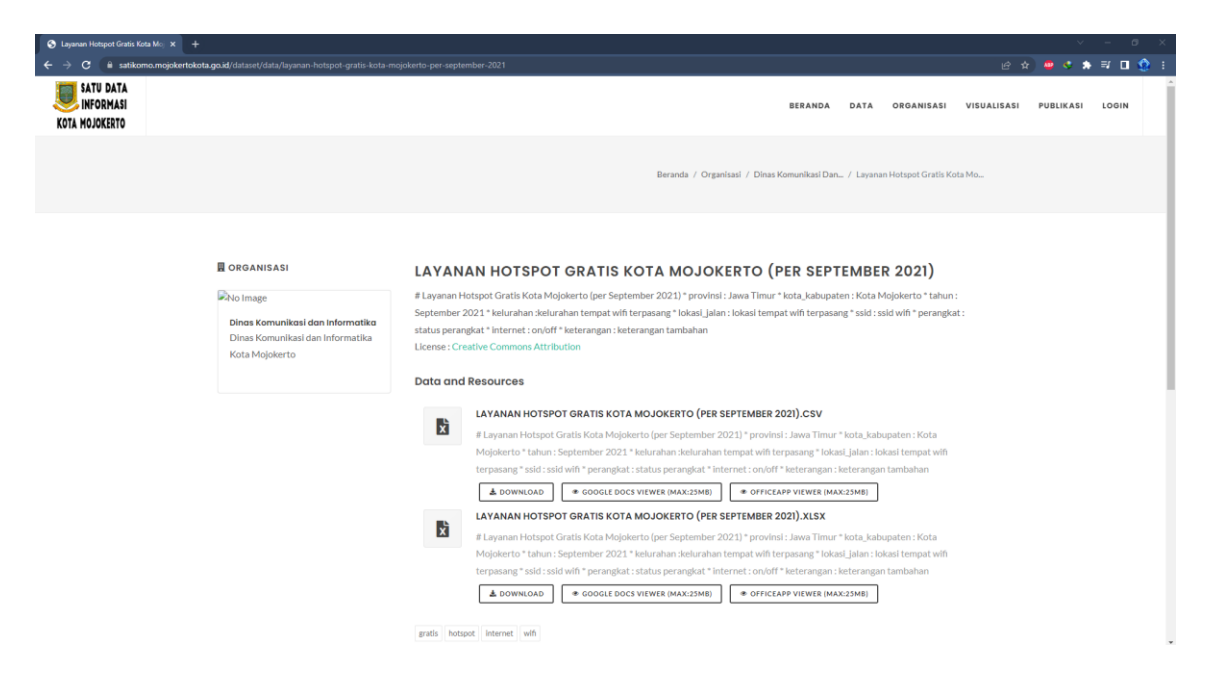

#### Langkah 4

Tampilan portal kemudian menunjukan form yang harus diisi berupa Nama, Jenis Kelamin, Jenis pekerjaan dan Keperluan.

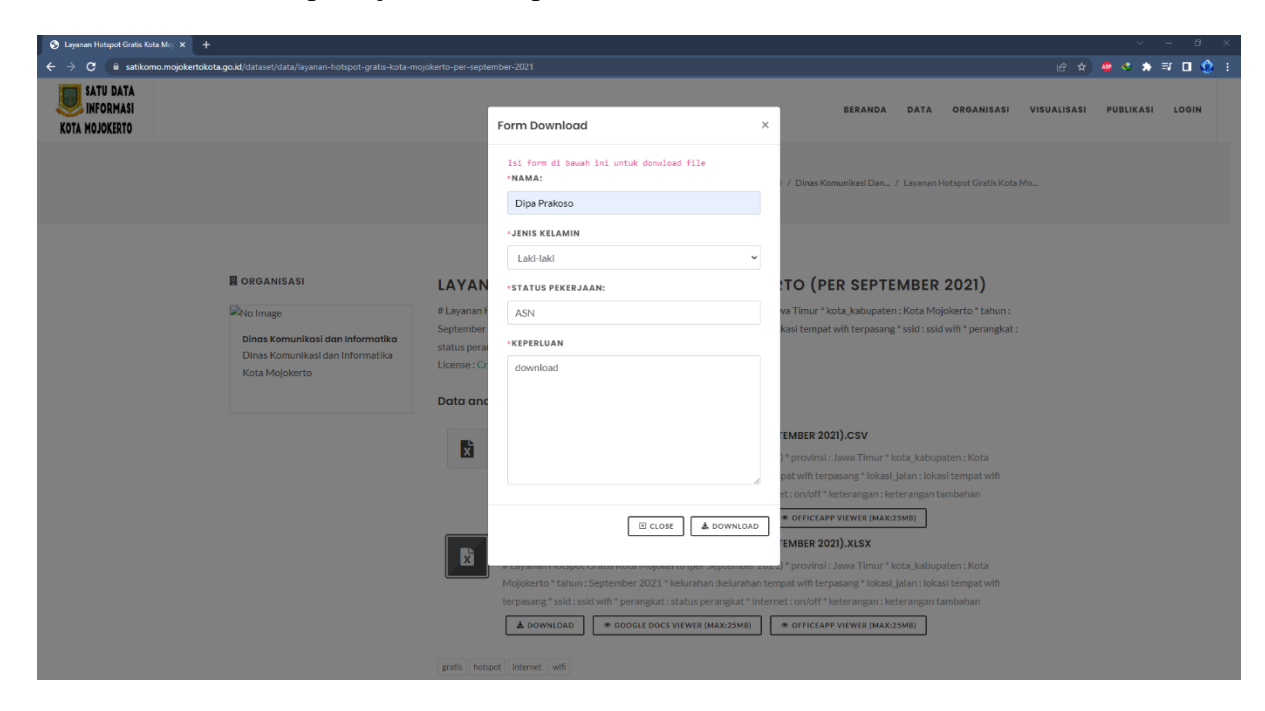

Setelah data terisi, maka data telah terunduh secara otomatis

### B. Langkah-Langkah Unggah Data

#### Langkah 1

Buka laman SATIKOMO pada alamat satikomo.mojokertokota.go.id

Berikut merupakan tampilan awal portal SATIKOMO

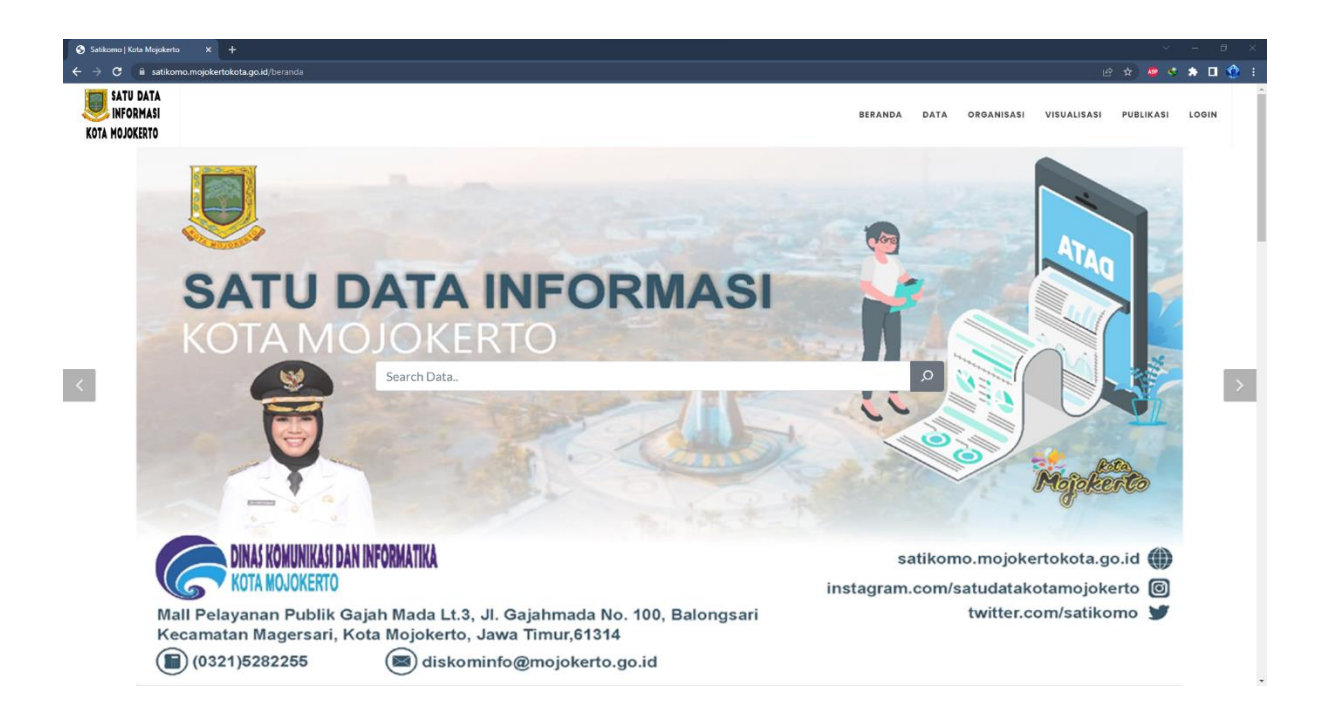

#### Langkah 2

Setelah itu klik tombol "login di pojok kanan atas

|         |      |            |             |     |       | ~  | —  | ć   | ף | × |  |
|---------|------|------------|-------------|-----|-------|----|----|-----|---|---|--|
|         |      |            | Ŀ           | ☆   | ABP   | ٩  | *  |     | ٩ | : |  |
|         |      |            |             |     |       |    |    |     |   | Â |  |
| BERANDA | DATA | ORGANISASI | VISUALISASI | PUB | LIKAS | SI | LO | GIN |   |   |  |
|         |      |            |             |     |       |    |    |     |   |   |  |
|         |      |            | -           |     |       |    |    |     |   |   |  |

Setelah login maka akan muncul laman berisi username dan password yang harus diisi

| 🖀 / Login                                                  |             |  |  |       |
|------------------------------------------------------------|-------------|--|--|-------|
| Need an Account?                                           |             |  |  |       |
| Then sign right up, it only takes a minute.                | Login       |  |  |       |
| Create an Account                                          | Username:   |  |  |       |
| Forgotten your password?                                   |             |  |  |       |
| No problem, use our password recovery<br>form to reset it. | Password:   |  |  |       |
| Forgot your password?                                      | Remember me |  |  |       |
|                                                            |             |  |  | Login |

#### Langkah 4

Setelah mengisi username dan password, maka selanjutnya akan muncul tampilan seperti di bawah ini. Klik add dataset

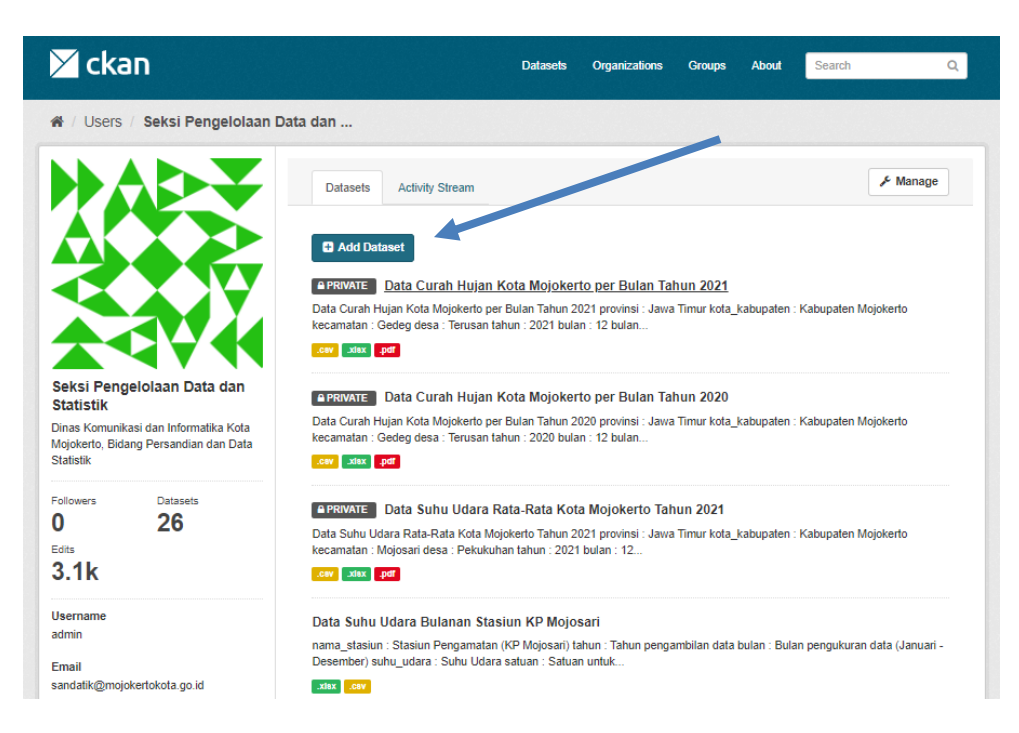

Langkah selanjutnya adalah mengisi beberapa data terkait data yang akan di upload. Data kelengkapan tersebut selanjutnya akan menjadi metadata.

| 🗡 ckan                                                                         | Datasets Organizations Groups About Search Q                      |  |
|--------------------------------------------------------------------------------|-------------------------------------------------------------------|--|
| A / Datasets / Create Dataset                                                  |                                                                   |  |
| What are datasets?                                                             |                                                                   |  |
| A CKAN Dataset is a collection of data                                         | 1 Create dataset                                                  |  |
| description and other information, at a fixed URL. Datasets are what users see | Title:                                                            |  |
| when searching for data.                                                       | eg. A descriptive title                                           |  |
|                                                                                | * URL: data.mojokertokota.go.id/dataset/ <dataset> Edit</dataset> |  |
|                                                                                | Description:                                                      |  |
|                                                                                | eg. Some useful notes about the data                              |  |
|                                                                                | You can use Markdown formatting here                              |  |
|                                                                                | Tags:                                                             |  |
|                                                                                | eg. economy, mental health, government                            |  |
|                                                                                | License:                                                          |  |
|                                                                                | Creative Commons Attribution                                      |  |
|                                                                                | Organization:                                                     |  |
|                                                                                | Dinas Komunikasi dan Informatika                                  |  |
|                                                                                | Visibility:                                                       |  |
|                                                                                | Private v                                                         |  |

#### Langkah 6

Langkah terakhir yaitu melampirkan data dengan format .xlsx atau .csv

| Datasets / Create Dataset                                         |                                                                      |
|-------------------------------------------------------------------|----------------------------------------------------------------------|
| What's a resource?                                                |                                                                      |
| resource can be any file or link to a file ontaining useful data. | Overlie dataset     O     Add data                                   |
|                                                                   | Data:                                                                |
|                                                                   | Cupicad Q Link                                                       |
|                                                                   | Name:                                                                |
|                                                                   | eg. January 2011 Gold Prices                                         |
|                                                                   | Description:                                                         |
|                                                                   | Some useful notes about the data                                     |
|                                                                   | You can use Markdown formatting here                                 |
|                                                                   | Format                                                               |
|                                                                   | eg. CSV, XML or JSON .                                               |
|                                                                   | $\Theta$ This sell be goesned automatically. Leave blank if you with |
|                                                                   | Previous Save & add another Finish                                   |
|                                                                   |                                                                      |
|                                                                   |                                                                      |
| bout CKAN<br>KAN API                                              | 🕅 ckan                                                               |